## Восстановление или обновление через СОМ порт OMNY NVR 8/2 РОЕ

Важно!

В процессе обновления/восстановления NVR сбрасывает все параметры к заводским установкам, включая IP адрес на 192.168.1.3 (заводской) а также MAC адрес.

(архивные записи на HDD сохраняются)

Поэтому, перед началом данной процедуры, запишите МАС адрес устройства, чтобы затем присвоить его снова.

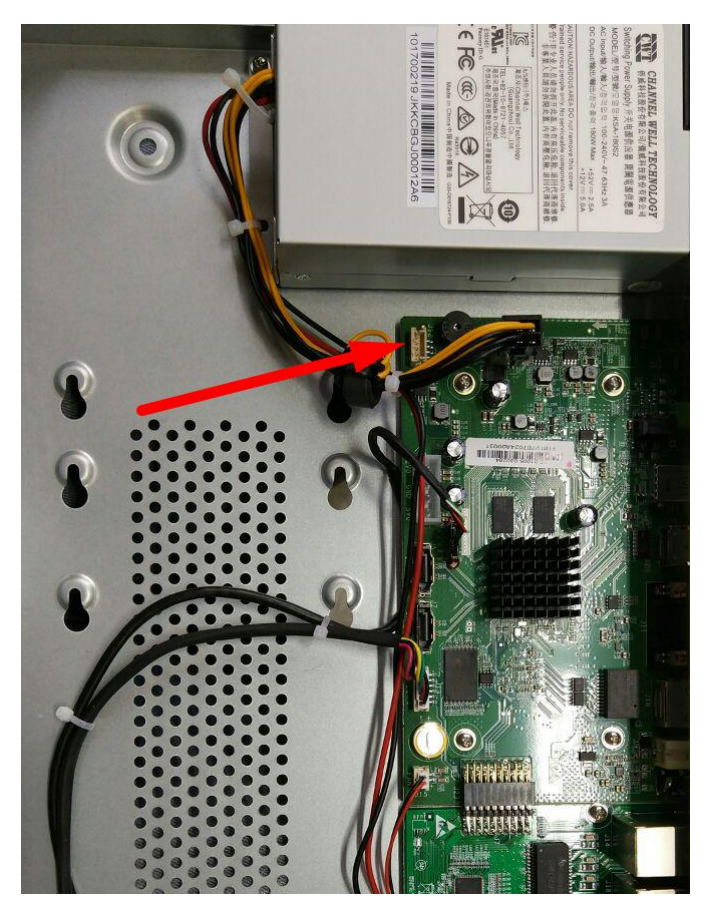

1. Красной стрелкой указан служебный порт, с помощью которого можно восстановить или обновить программную часть видеорегистратора.

Есть два варианта подключения к служебному порту:

а) Найти разъем для подключения к служебному порту и распаять его в <u>UART</u> или его аналог.

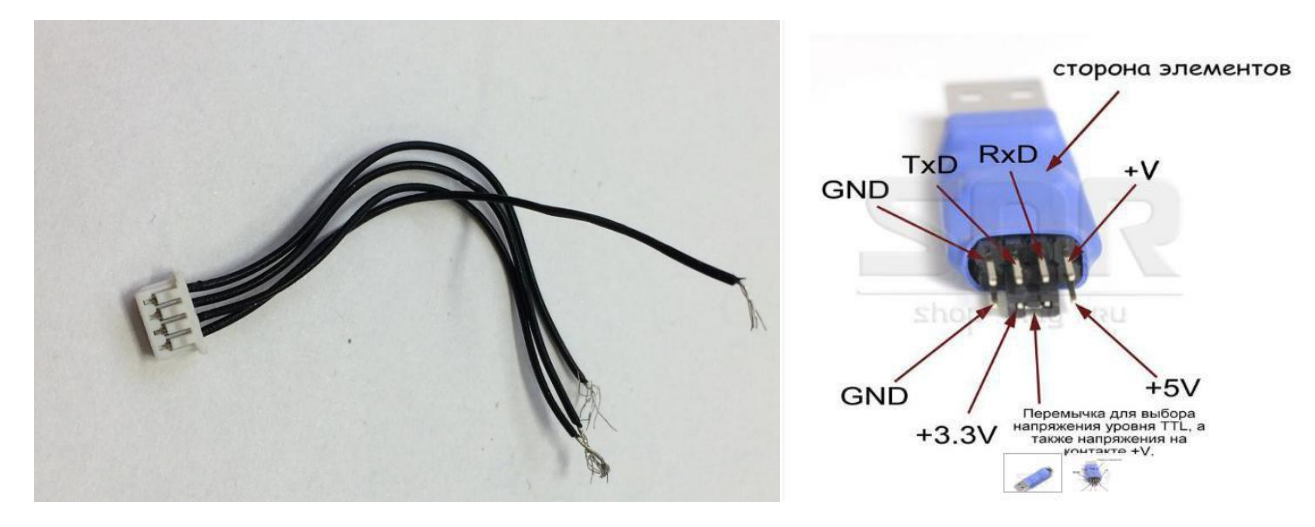

b) Припаять контакты к UART напрямую без использования разъёма.

Распиновка служебного порта указана на плате. Не забываем, что TX на стороне NVR подключается к RX на стороне UART

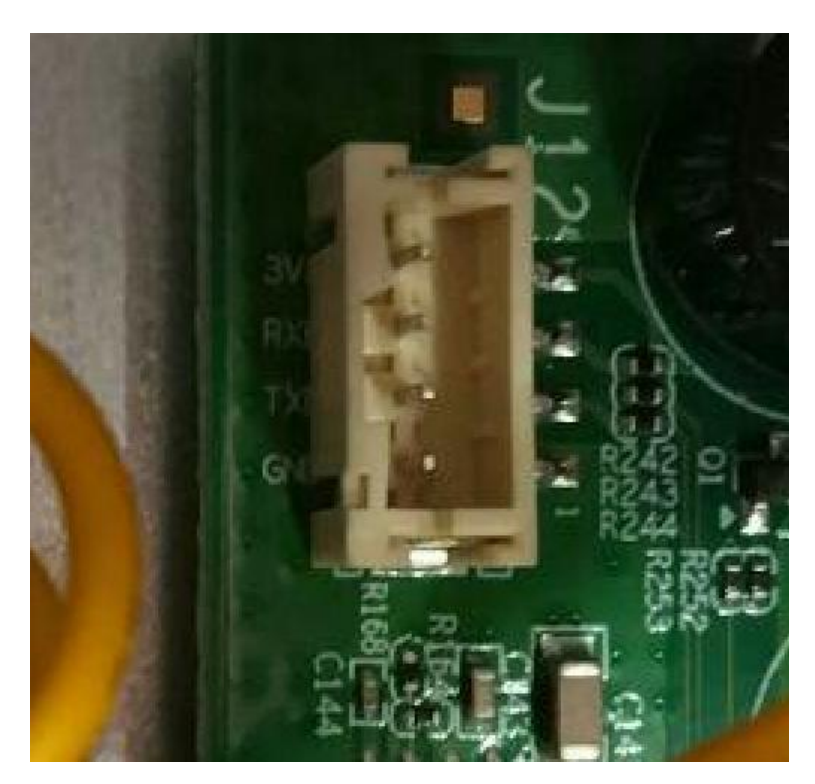

2. Открываем терминал, выбираем serial, скорость 115200

в нашем примере мы используем программу Putty, можно использовать любой другой аналог.

| Управление компьютером (л                                                                                                    | V 🖁 DESKTOP-NR2C4EU                                                                                                    |                                                                                                    |                                                                                                    | Действия                                                             |                             |
|----------------------------------------------------------------------------------------------------|----------------------------------------------------------------------------------------------------|----------------------------------------------------------------------------------------------------|----------------------------------------------------------------------------------------------------|----------------------------------------------------------------------|-----------------------------|
| Служебные программы                                                                                                    | > to Intel(R) Dynamic Platform and Thermal Framework                                                                                                    | c                                                                                                    |                                                                                                    | Диспетчер уст                                                        | тройств                     |
| <ul> <li>&gt; В Пракировцик задания</li> <li>&gt; В Просмотр событий</li> <li>&gt; В Общие папки</li> <li>&gt; № Производительность</li> <li></li></ul> | <ul> <li>до дановлада и вудновелюдан</li> <li>до датарен</li> <li>Видеоадаптеры</li> <li>В Встроенное ПО</li> <li>до дановело дановело</li></ul> |                                                                                                    |                                                                                                    | Дополнит                                                             | гельные дей                 |
| Управление дисками<br>Службы и приложения                                                                                                    | > 🔤 Клавиатуры                                                                                                    | R PuTTY Configuration                                                                                                    | 1                                                                                                    |                                                                      |                             |
|                                                                                                    | > 📷 Контроллеры IDE АТА/АТАРІ                                                                                                    | Category:                                                                                                    |                                                                                                    |                                                                      |                             |
|                                                                                                    | > 🏺 Контроллеры USB                                                                                                    | Session                                                                                                    | Basic op                                                                                                    | ntions for your PuTTY session                                        |                             |
|                                                                                                    |                                                                                                    | Logging     Terminal     Keyboard     Bell     Features     Window     Appearance     Behaviour     Translation     Selection     Colours | Specify the destina<br>Serial line<br>COM4<br>Connection type:<br>Raw O Tell<br>Load, save or dele<br>Saved Sessions<br>Default Settings | tion you want to conn<br>net () Rilogin () SS<br>te a stored session | Speed<br>115200<br>5H Seria |
|                                                                                                    | <ul> <li>№ Пусар Lоорбаск Адарter</li> <li>Гелију Controller ≠2</li> <li>Адалтер Realtek RTL8188EE 802.11 b/g/n Wi-Fi</li> <li>Системные устройства</li> <li>Облобства НПС (Human Interface Devices)</li> <li>Устройства безопасности</li> <li>Устройства обработки изображений</li> </ul>                                                                                                    | <ul> <li>⇒ Connection</li> <li>→ Data</li> <li>→ Proxy</li> <li>→ Telnet</li> <li>→ Rlogin</li> <li>⊕ SSH</li> <li>→ Senal</li> </ul>     | Close window on e                                                                                                    | w on exit:<br>Never  Only on clean exit                              |                             |

3. Включаем питание регистратора, при правильном подключении контактов TX,RX,GND и serial COM сразу появится информация о загрузке регистратора в терминале.

| U-Boot 2010.06 (Nov 30 2015 - 14:54:53)                  |
|----------------------------------------------------------|
|                                                          |
| Check spi flash controller v350 Found                    |
| Can't find a valid spi flash chip.                       |
| Can't find a valid spi flash chip.                       |
| Check Nand Flash Controller v610 found                   |
| Special NAND id table Version 1.36                       |
| Nand ID: 0xEC 0xF1 0x00 0x95 0x41 0xEC 0xEC 0xF1         |
| Block:128KB Page:2KB Chip:128MB*1 00B:60B ECC:4bit/512   |
| Nand total size: 128MB                                   |
| *** Warning - bad CRC or NAND, using default environment |
| In: serial                                               |
| Out: serial                                              |
| Err: serial                                              |
| Hit Ctrl+c to stop autoboot: 0                           |
| NISILICON #                                              |
| hisilicon #                                              |
| hisilicon # _                                            |
| hisilicon #                                              |

Если в терминал сыпется что попало без возможности прочесть, это означает, что скорость порта выбрана неверно, либо есть ошибка в подключении контактов TX,RX,GND

4. Вам нужно остановить загрузчик нажатием CTRL+C

на это есть три секунды, если не успели, нужно отключить питание и подключить снова, затем повторить попытку.

5. Соедините NVR и ваш ПК Ethernet кабелем для загрузки софта. Регистратор должен иметь связь с компьютером и находиться в одном vLAN для загрузки файлов.

6. Поднимаем ТFTP сервер для загрузки софта.

Указываем путь к файлу загрузки который вам предоставили, указываем с какого сетевого интерфейса будет происходить загрузка. В нашем примере, второй интерфейс это Wifi, он нам не подходит, выбираем Ethernet.

| <b>x</b> 1 2      |                                  |             |
|-------------------|----------------------------------|-------------|
| Current Directory | C:\Users\hp\Downloads\recovery_t | ools Browse |
| Server interface  | 172.16.16.186                    | 👻 Show D    |
| Tftp Server Tftp  | 172.16.16.186<br>172.31.3.108    |             |
|                   |                                  | 2           |
|                   |                                  |             |
|                   |                                  |             |
|                   |                                  |             |
|                   |                                  |             |
| Current Action    | Listening on port 69             |             |
| About             | Settings                         | Help        |

Порядок загрузки софта(*команды можно копировать и вставлять в терминал*) 1. seteny serverip 172.31.3.117 (адрес вашего компьютера)

1.setenv serverip 172.31.3.117 (адрес вашего компьютера)
 2.setenv ipaddr 172.31.3.99 (адрес регистратора)
 3. setenv
 4.sf probe 0
 5. mw.b 82000000 ff 0x08000000
 6.tftp 82000000 OMNY\_NVR\_8\_2\_POE\_V2.0\_128MFlash\_V9.9.0.20161124.img
 (имя файла загрузки)
 7. nand erase 0 8000000
 8. nand write.yaffs 82000000 0 43cc740
 (размер файла img, который видно после 6 пункта, 43cc740 приведён в пример.)
 9.reset
 10. Регистратор должен загрузиться, проверяем с дефолтным IP адресом 192.168.1.3 admin/admin

Ниже фото из терминала,как это все выглядит.

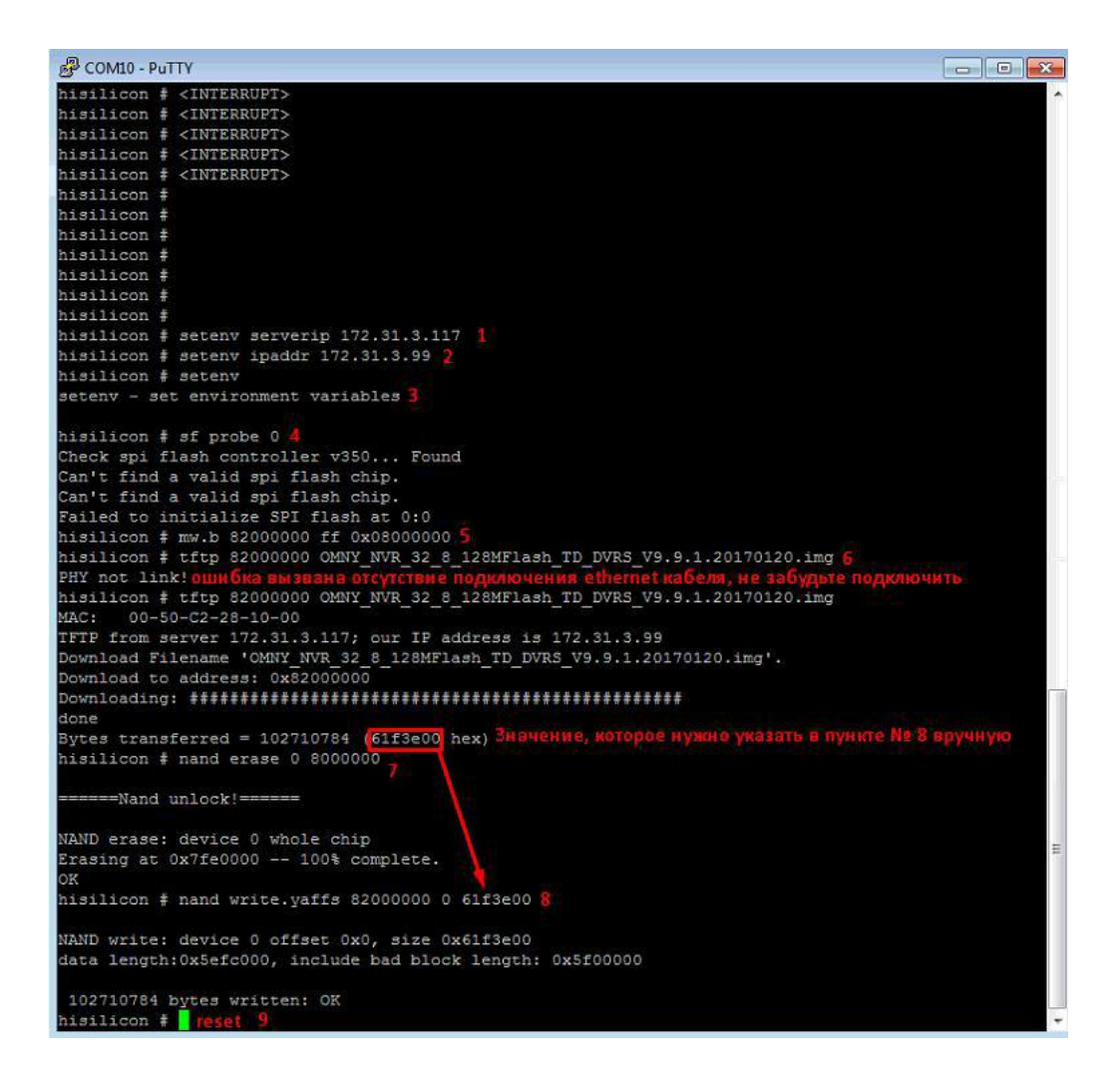

Восстановление завершено, осталось сменить МАС адрес.

9. МАС адрес меняется через специальный инструмент netadmin Порядок действий:

1) запускаем netadmin, получаем окно авторизации, кликаем ОК

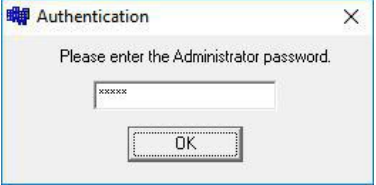

2) Получаем окно с найденными в сети устройствами, выбираем устройство которое только что восстановили.

| Server                            | IP:<br>172.31.3.128                                                       | MAC:                                                                       | :2E:8C:56                                                                                                    | NewN<br>00:5                     | 4ac:<br>D:C2:2E:8C:56                                            | 2<br>ChangeMA(                                        |                           | Reboot                                     |                                            |                          |
|-----------------------------------|---------------------------------------------------------------------------|----------------------------------------------------------------------------|----------------------------------------------------------------------------------------------------|----------------------------------|------------------------------------------------------------------|-------------------------------------------------------|---------------------------|--------------------------------------------|--------------------------------------------|--------------------------|
|                                   | IP:                                                                       | Mask:                                                                      |                                                                                                    | Gate                             | way:                                                             | DNS:                                                  |                           |                                            | _                                          |                          |
| NewIP                             | 172.31.3.128 255.255                                                      |                                                                            | .255.0 17                                                                                                    |                                  | 16.17.1                                                          | 8.8.8.8                                               |                           | ChanglP                                    |                                            |                          |
| -                                 |                                                                           |                                                                            |                                                                                                    | Serve                            | erPort:                                                          | ClientPort:                                           |                           |                                            |                                            |                          |
|                                   |                                                                           |                                                                            |                                                                                                    | 3000                             |                                                                  | 6000                                                  |                           | ChangePo                                   | rt                                         |                          |
| ) MA                              | iC                                                                        | IP Address                                                                 | Mask                                                                                                    |                                  | Gateway                                                          | DNS                                                   | Chan                      | ServerPort                                 | ClientPort                                 | Device                   |
|                                   | -                                                                         | Long a set                                                                 | La ser a ser a ser a ser a ser a ser a ser a ser a ser a ser a ser a ser a ser a ser a ser a ser a ser a ser a |                                  |                                                                  | max a                                                 |                           |                                            | ler                                        |                          |
| ) MA                              | .C<br>50 C2 2E 8C 56                                                      | IP Address                                                                 | Mask 255,255,2                                                                                                 | 255.0                            | Gateway                                                          | DNS 8.8.8                                             | Chan<br>32                | ServerPort<br>3000                         | ClientPort                                 | Device                   |
| 00 MA<br>00<br>00:                | .C<br>50:C2:2E:8C:56<br>50:C2:2E:8C:55                                    | IP Address<br>172.31.3.128<br>172.31.3.118                                 | Mask<br>255.255.2<br>255.255.2                                                                                 | 255.0<br>255.0                   | Gateway<br>172.16.17.1<br>172.31.3.1                             | DNS<br>8.8.8.8<br>8.8.8.8                             | Chan<br>32<br>8           | ServerPort<br>3000<br>3000                 | ClientPort<br>6000<br>6000                 | Device                   |
| O MA<br>00<br>00:<br>00:          | IC<br>50:C2:2E:8C:56<br>50:C2:2E:8C:55<br>50:C2:50:33:78                  | IP Address<br>172.31.3.128<br>172.31.3.118<br>172.31.3.149                 | Mask<br>255.255.2<br>255.255.2<br>255.255.2                                                                    | 255.0<br>255.0<br>255.0          | Gateway<br>172.16.17.1<br>172.31.3.1<br>172.31.3.1               | DNS<br>8.8.8.8<br>8.8.8.8<br>172.31.3.1               | Chan<br>32<br>8<br>1      | ServerPort<br>3000<br>3000<br>3000         | ClientPort<br>6000<br>6000<br>6000         | Device<br>NVS-S          |
| 00 MA<br>00:<br>00:<br>00:<br>00: | C<br>50:C2:2E:8C:56<br>50:C2:2E:8C:55<br>50:C2:50:33:78<br>50:C2:48:D7:61 | IP Address<br>172.31.3.128<br>172.31.3.118<br>172.31.3.149<br>172.31.3.127 | Mask<br>255.255.2<br>255.255.2<br>255.255.2<br>255.255.2                                                       | 255.0<br>255.0<br>255.0<br>255.0 | Gateway<br>172.16.17.1<br>172.31.3.1<br>172.31.3.1<br>172.31.3.1 | DNS<br>8.8.8.9<br>8.8.8.8<br>172.31.3.1<br>172.31.3.1 | Chan<br>32<br>8<br>1<br>1 | ServerPort<br>3000<br>3000<br>3000<br>3000 | ClientPort<br>6000<br>6000<br>6000<br>6000 | Device<br>NVS-S<br>NVS-S |
| 00 MA<br>00:<br>00:<br>00:<br>00: | C<br>50.C2.2E.8C.56<br>50:C2:2E:8C:55<br>50:C2:50:33:78<br>50:C2:48:D7:61 | IP Address<br>172.31.3.128<br>172.31.3.118<br>172.31.3.149<br>172.31.3.127 | Mask<br>255,255,2<br>255,255,2<br>255,255,2<br>255,255,2                                                       | 255.0<br>255.0<br>255.0<br>255.0 | Gateway<br>172.16.17.1<br>172.31.3.1<br>172.31.3.1<br>172.31.3.1 | DNS<br>8.8.8.8<br>8.8.8.8<br>172.31.3.1<br>172.31.3.1 | Chan<br>32<br>8<br>1<br>1 | ServerPort<br>3000<br>3000<br>3000<br>3000 | ClientPort<br>6000<br>6000<br>6000<br>6000 | NVS-S<br>NVS-S           |
| 0 MA<br>00:<br>00:<br>00:<br>00:  | C<br>50:C2:2E:8C:56<br>50:C2:2E:8C:55<br>50:C2:50:33:78<br>50:C2:48:D7:61 | IP Address<br>172.31.3.128<br>172.31.3.118<br>172.31.3.149<br>172.31.3.127 | Mask<br>255,255,2<br>255,255,2<br>255,255,2<br>255,255,2                                                       | 255.0<br>255.0<br>255.0<br>255.0 | Gateway<br>172.16.17.1<br>172.31.3.1<br>172.31.3.1<br>172.31.3.1 | DNS<br>8.8.8.8<br>8.8.8.8<br>172.31.3.1<br>172.31.3.1 | Chan<br>32<br>8<br>1<br>1 | ServerPort<br>3000<br>3000<br>3000<br>3000 | ClientPort<br>6000<br>6000<br>6000<br>6000 | Device<br>NVS-S<br>NVS-S |

3) В поле NewMAC вводим новый MAC

адрес. Что означает новый МАС адрес?

На самом деле, нужно ввести МАС адрес который был ранее до процесса восстановления. . Если вы не знаете какой МАС был, запросите новый в техподдержке. Со второй половины 2016г МАС адрес прописывается на упаковочной коробке. После восстановления, МАС адрес дефолтный, если у вас несколько устройств в одной сети, произойдёт конфликт.

10. Если по каким либо причинам самостоятельно восстановить не удаётся, подготовьте удалённый доступ до вашего компьютера через OMNY Host https://get.teamviewer.com/omnyhost

Установите пароль вручную и предоставьте данные.

Доступ будет предоставлен разработчикам. Будьте готовы предоставить доступ на длительное время.

## После восстановления язык GUI интерфейса может быть китайский.

Ниже показаны картинки, как переключить язык на русский. Нужно выполнить 6 шагов для переключения.

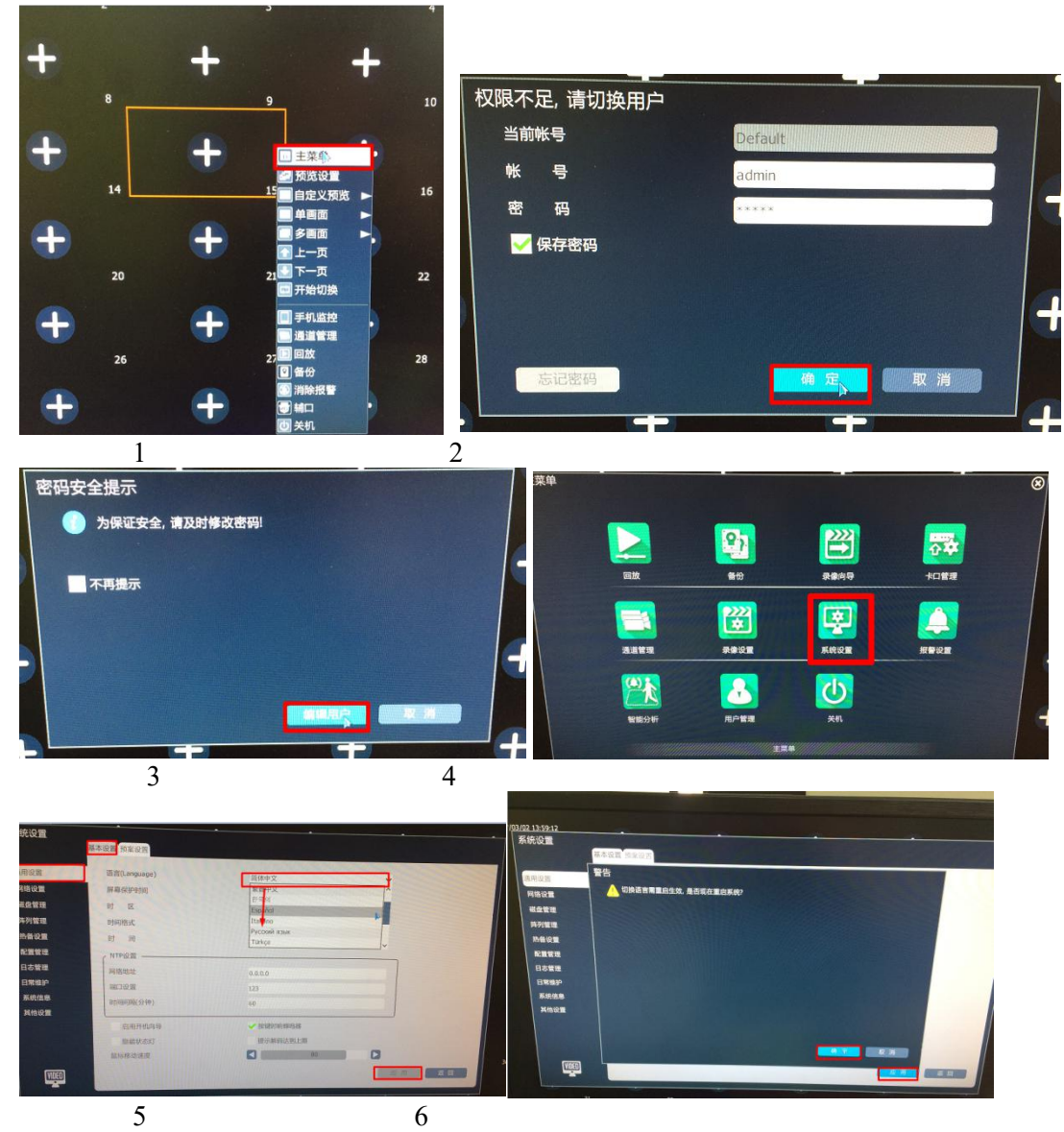

Далее следует перезагрузка, после чего интерфейс должен иметь Русский язык.